## Cat5/7 Netzwerkkabel

## Hybrid Speed Dome/Videoserver Verkabelungs- und Installationsanleitung

Hybrid-IP-Lösung (bestehend aus Speed-Dome-Kamera, Video-Server und Zubehör)

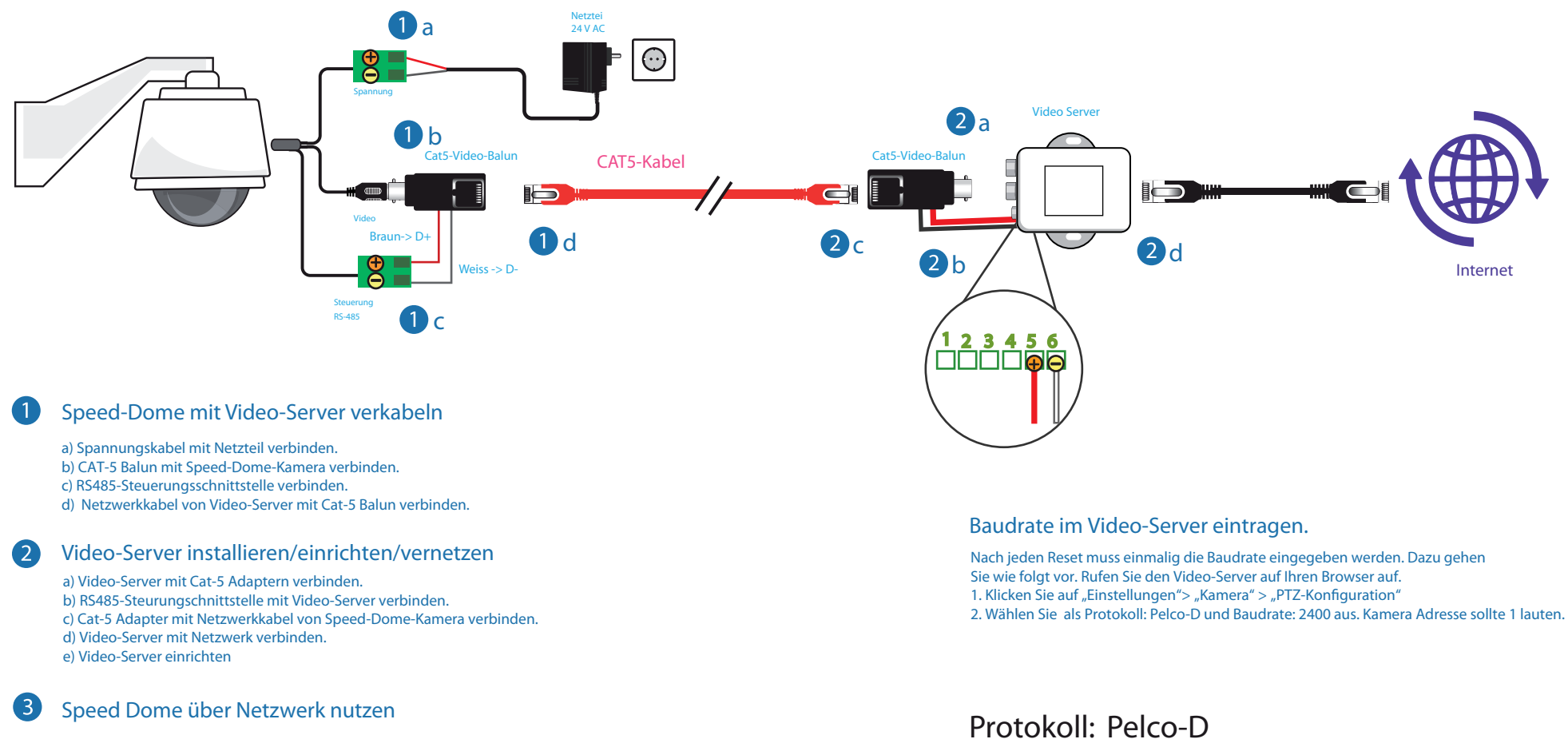

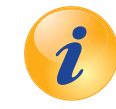

## Haben Sie noch Fragen?

Sie benötigen noch Informationen zu den Produkten? Oder brauchen Unterstützung bei Ihrem Projekt?

Kein Problem – unser Kundenservice hilft Ihnen gern: 069/153200320

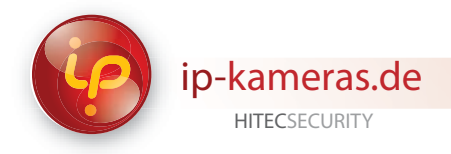

## Baudrate

Haben Sie noch Fragen?

2

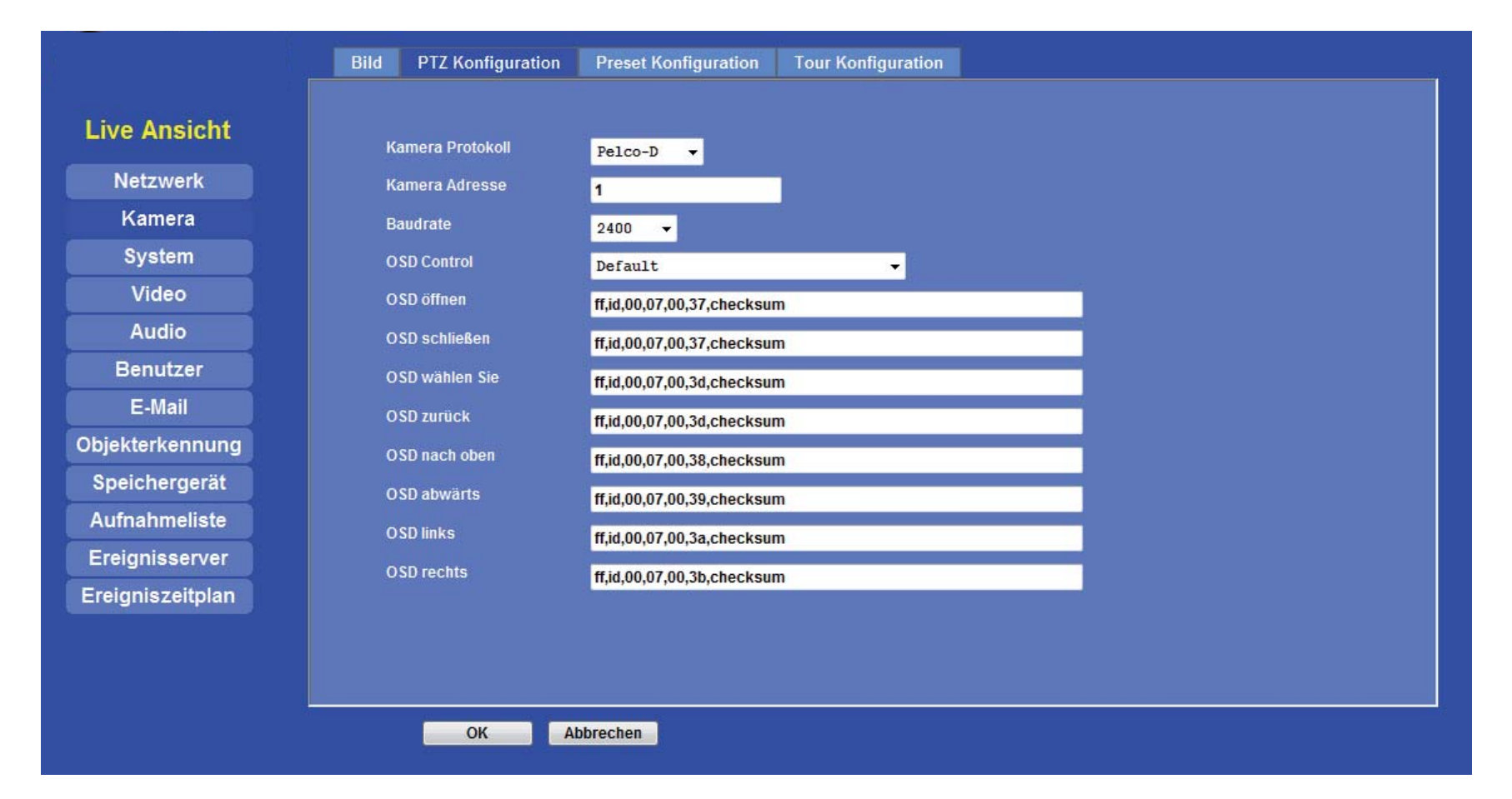

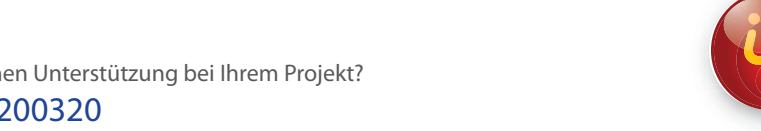

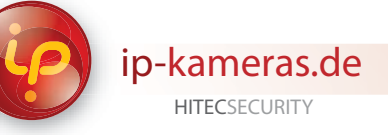

Sie benötigen noch Informationen zu den Produkten? Oder brauchen Unterstützung bei Ihrem Projekt? Kein Problem – unser Kundenservice hilft Ihnen gern: 069/153200320